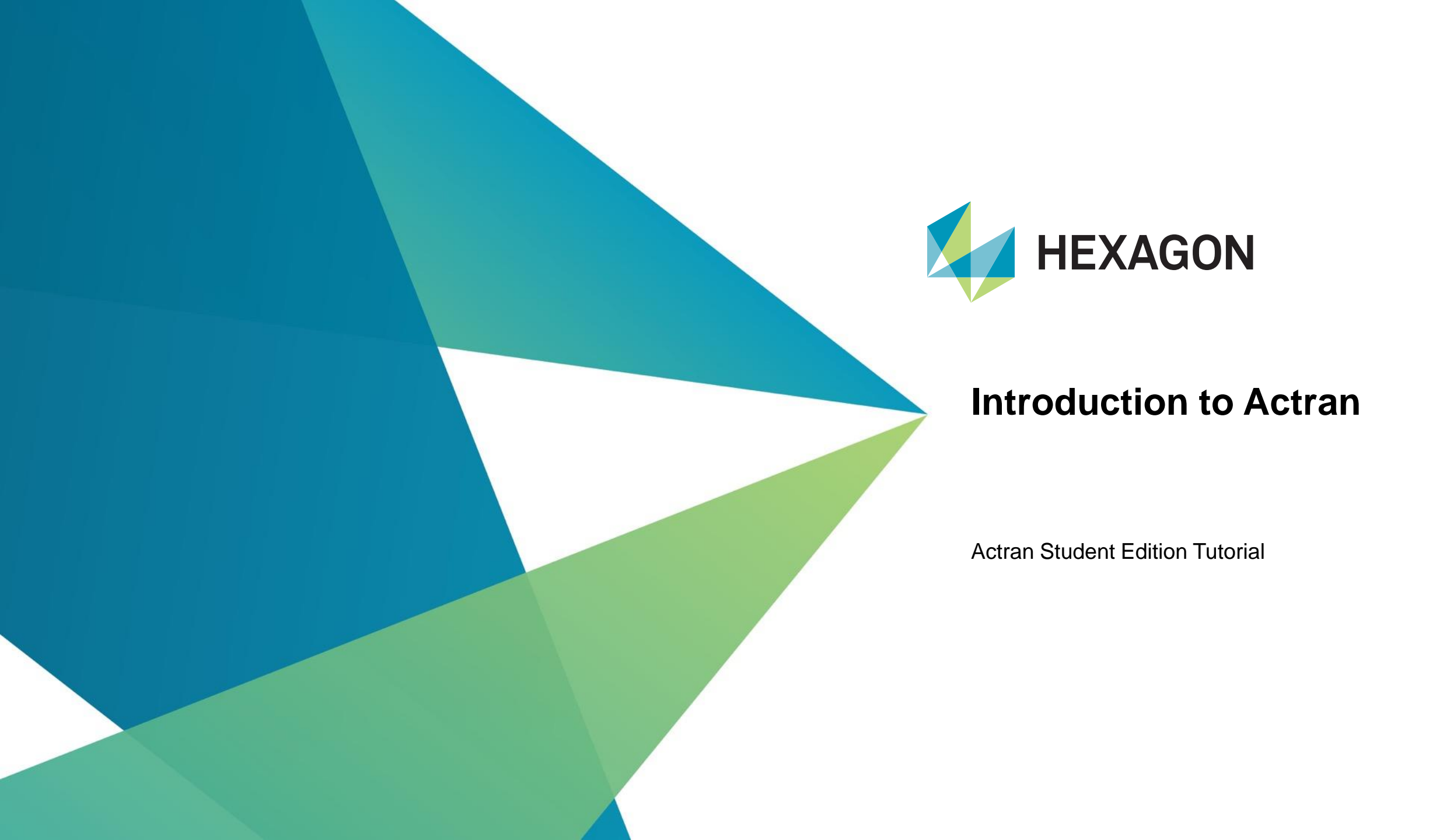

#### What is Actran?

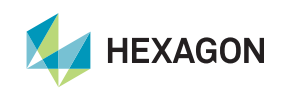

#### What is Actran?

- Actran is an acoustic simulation software package:
  - Based on Finite Element Method
  - Able to solve vibro-acoustic and aero-acoustic problems
  - With efficient implementation and highly scalable solver
- Actran is:
  - Extensively used by engineers around the world for various applications
  - Validated against experiments
  - Supported by a team of **acoustic simulation experts**

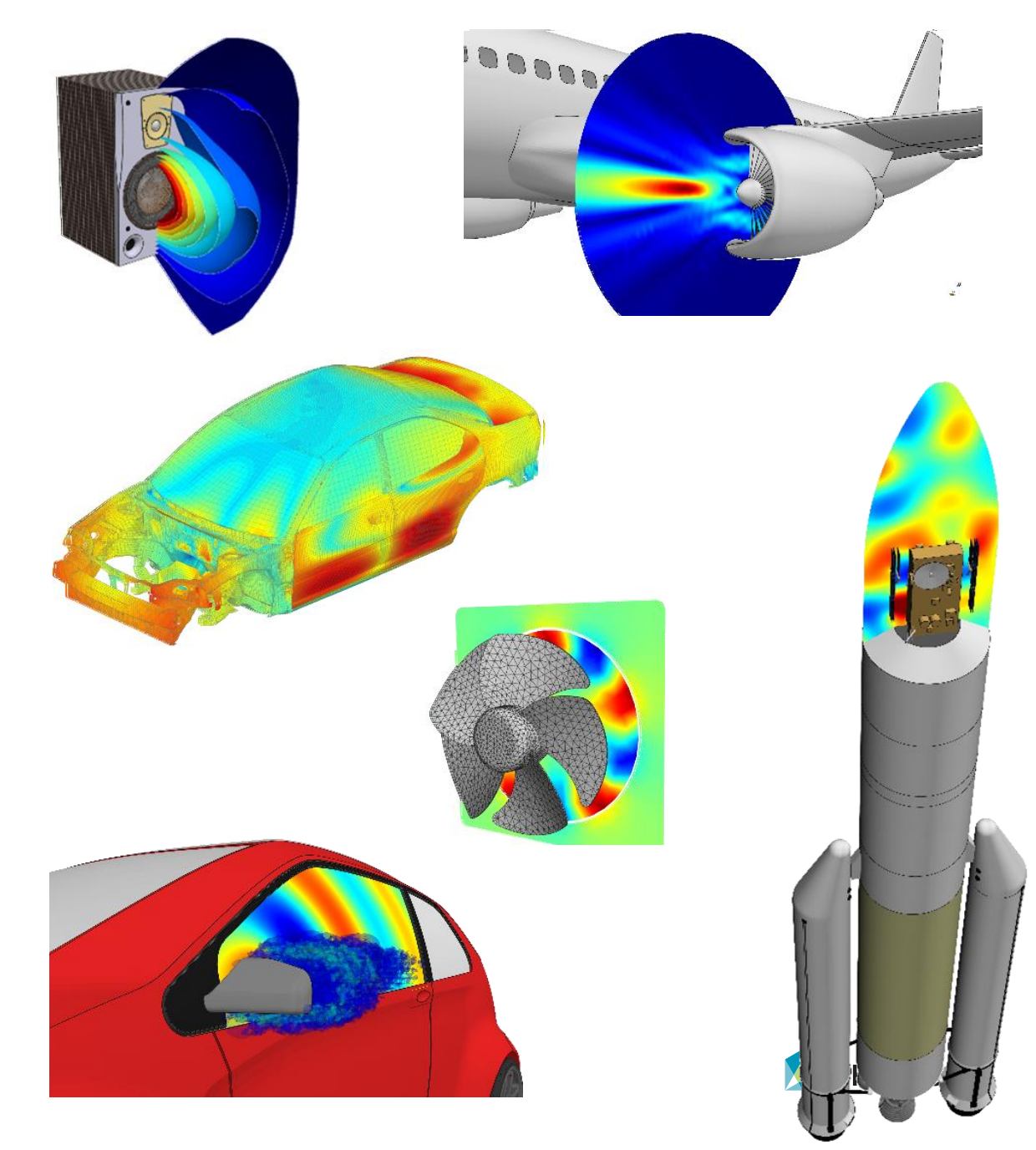

#### Actran is a solver

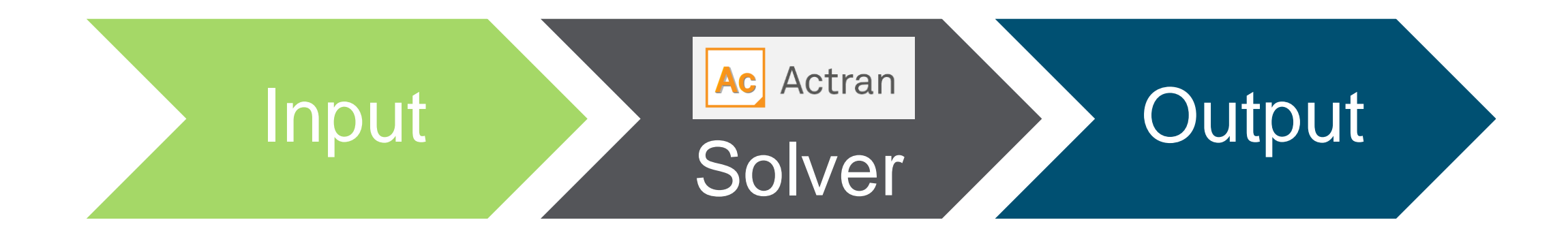

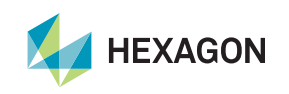

#### **Finite element basics**

- Actran is based on the finite element method
- Discretization of complex geometry in nodes and elements → finite element mesh
- Resolution of the system for all nodes according to the relationships between each node

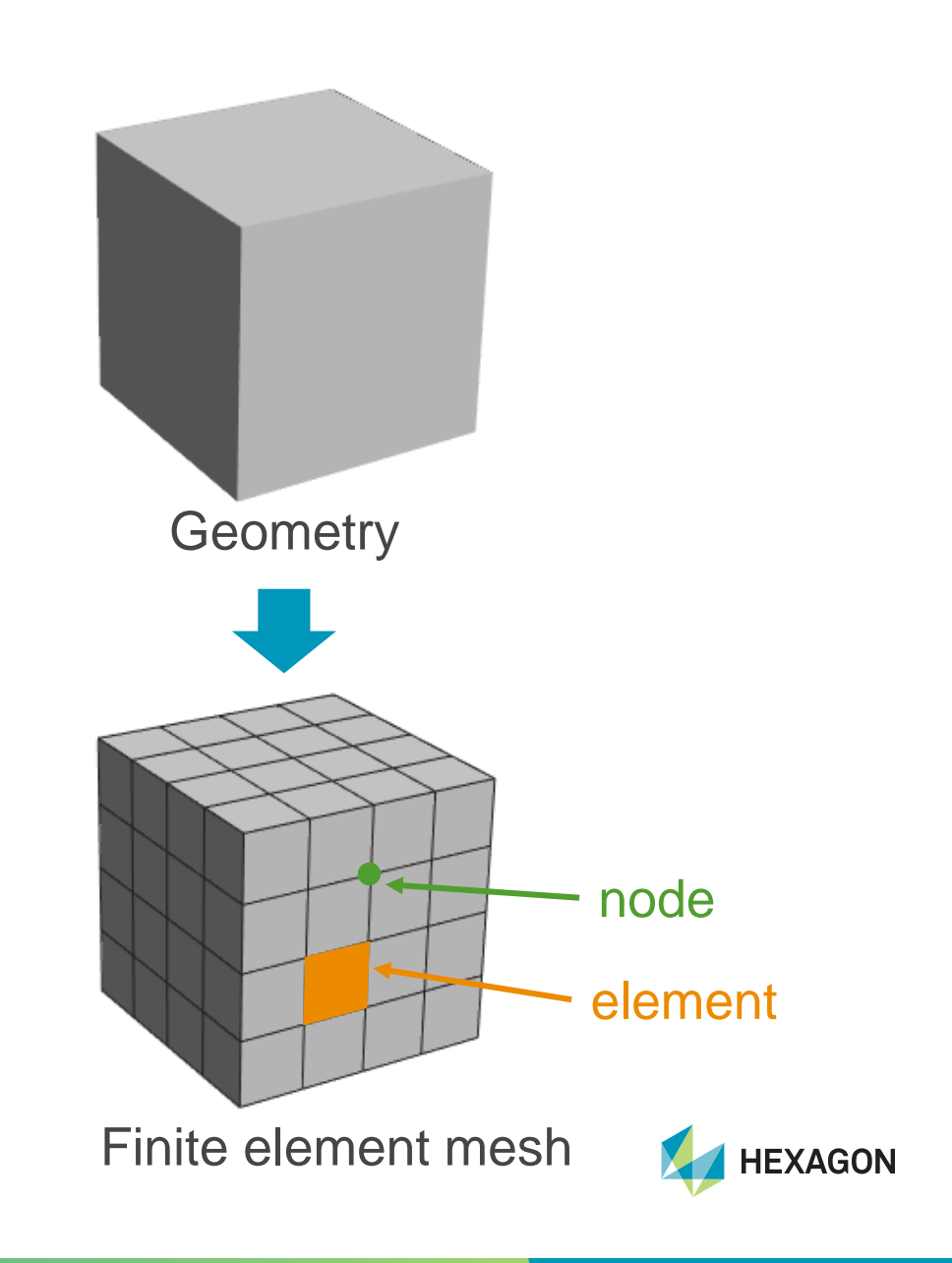

#### **Direct Frequency Response**

- The vast majority of configurations are modelled using a **Direct Frequency Response** (DFR) analysis
- It computes:
  - the response of an acoustic system
  - to an **excitation** at the **specified frequencies**
  - for all finite element nodes
- The following equation system is solved by Actran:

$$\begin{array}{ll} (\mathbf{K} + i\omega\mathbf{C} - \omega^2\mathbf{M})\mathbf{x}(\omega) = \mathbf{F}(\omega) \\ & \text{System} & \text{Unknown} & \text{Load} \end{array}$$

- with Pulsation  $\omega = 2\pi f$ 
  - stiffness matrix K
  - damping matrix C
  - mass matrix **M**

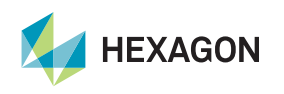

#### **Frequency response results (1)**

- A Direct Frequency Response computes the response of an acoustic system to an excitation at specified frequencies
- The solution computed by a Direct Frequency Response at 1000Hz corresponds to the acoustic propagation of one or several excitations pulsating at 1000Hz
- Results are output in frequency domain (real and imaginary part)

• Example: frequency response of a monopole pulsating at 1000Hz (slow phase animation)

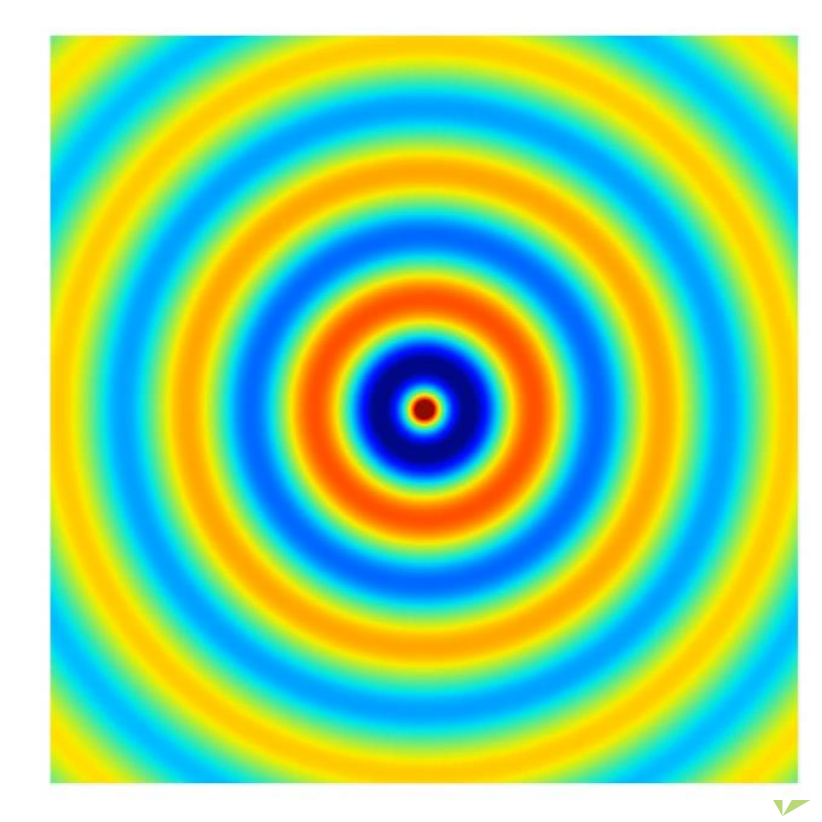

#### **Frequency response results (2)**

- Direct Frequency Response provides a harmonic response in frequency domain
- For a monopole pulsating at 1000Hz:
  - Equivalent to a source pulsating harmonically for an infinite amount of time
  - Effect of the monopole pulsation is fully propagated through space (no transition as for time domain simulation)

• **Time domain** simulation of a monopole pulsating at 1000Hz:

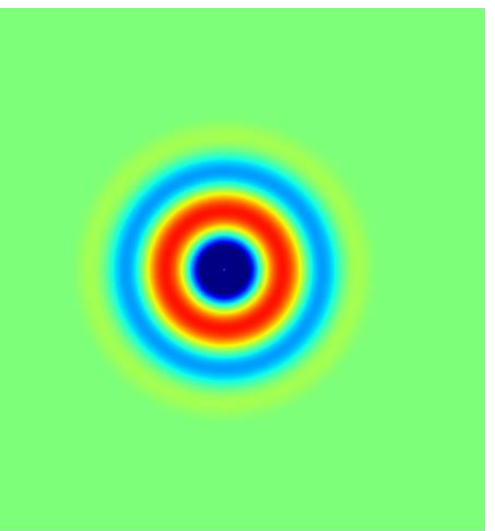

Pressure at t=1.8e-3s (1.8 pulsations)

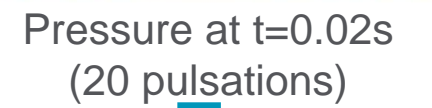

Solution on the computation domain is equivalent to DFR results with phase=0

#### Actran concepts overview

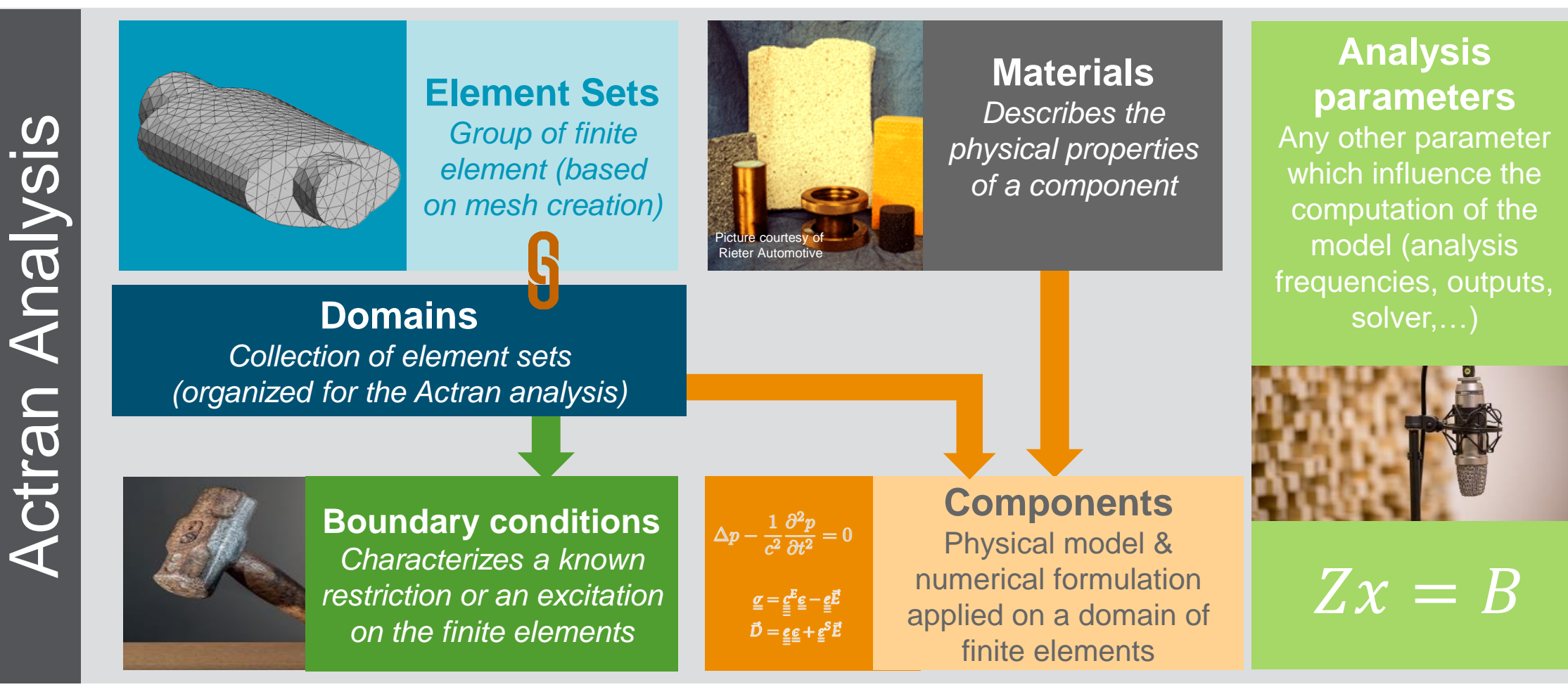

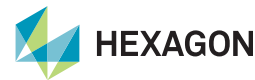

### Actran Graphical User Interface

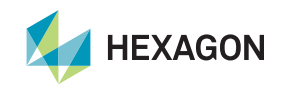

#### Actran is supported by a Graphical User Interface (GUI)

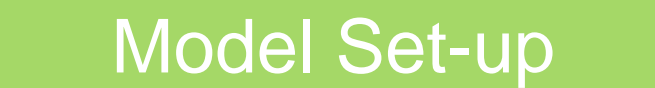

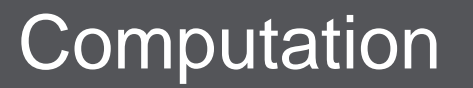

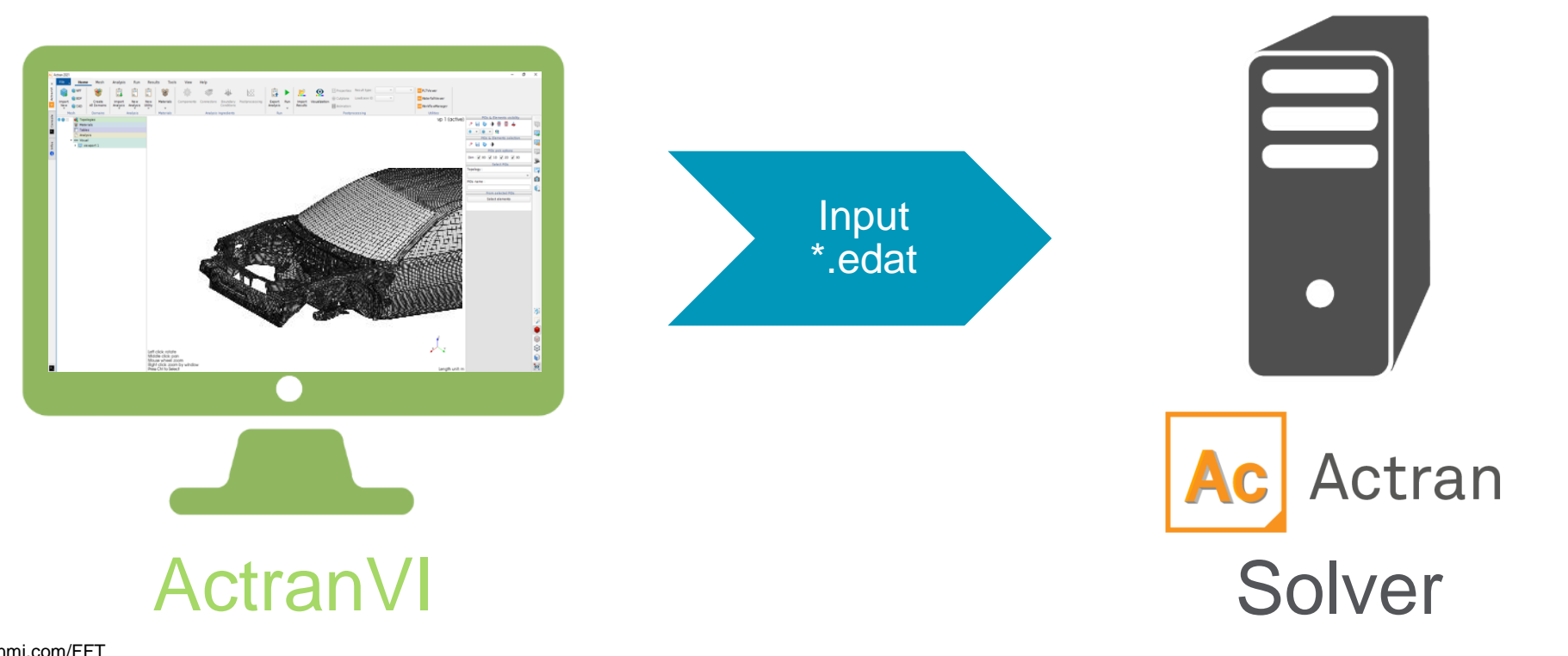

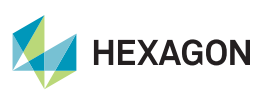

11 | hexagonmi.com/FFT

#### **ActranVI overview**

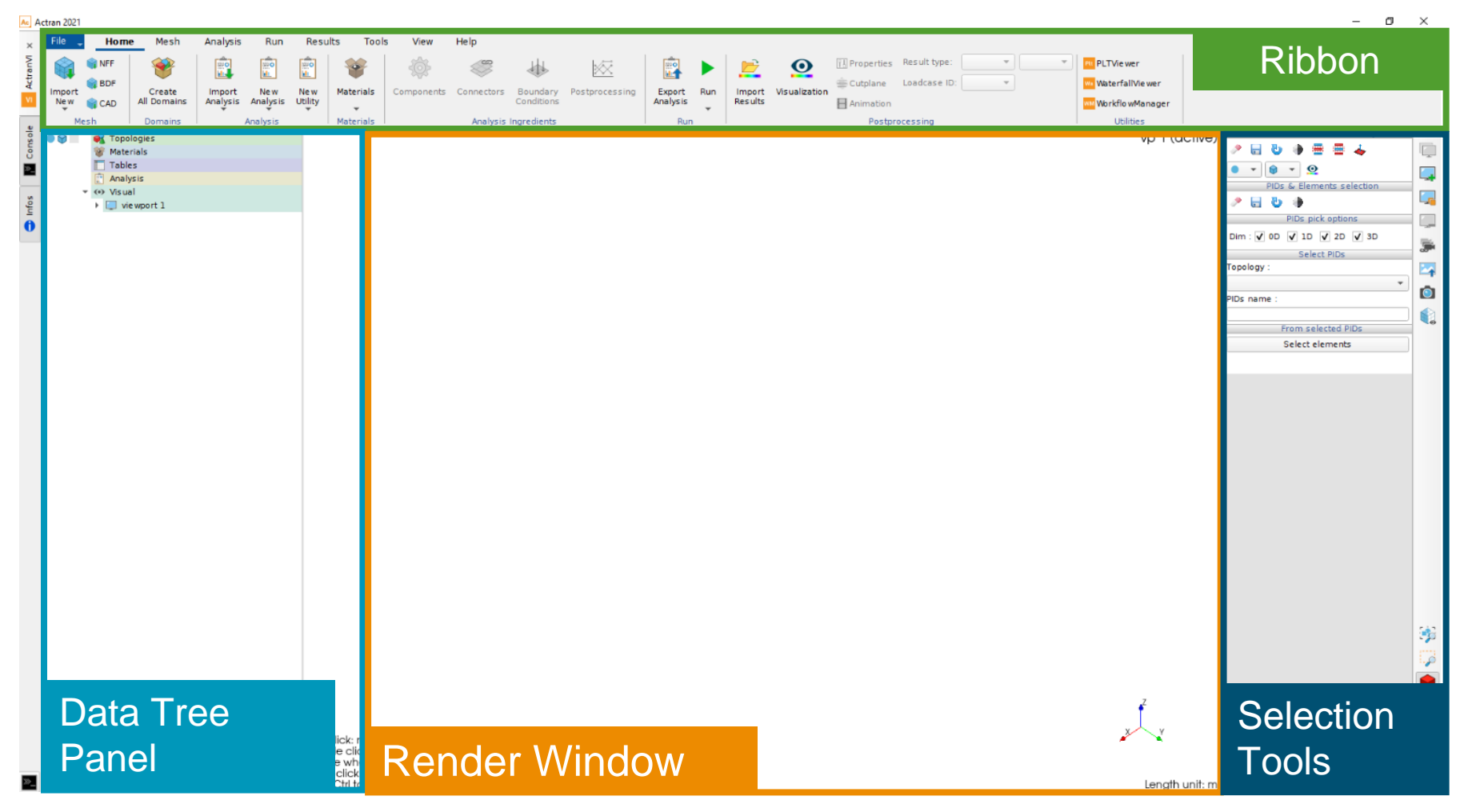

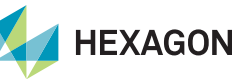

#### Ribbon

- Complete and organized layout
- Guided analysis set-up and post-processing operations using ribbon storytelling

|                                                                                                    | Sto                                   | oryline                                                |                                                                      |                              |                                                                                                    |            |
|----------------------------------------------------------------------------------------------------|---------------------------------------|--------------------------------------------------------|----------------------------------------------------------------------|------------------------------|----------------------------------------------------------------------------------------------------|------------|
| File       Home       Mesh       Analysis       Run       Results       Too         Import       Import       Imp | form Export all Meshes Export Domains | Measure Info Mesh<br>Quality<br>Mesh Info              | Show Picking<br>Options Panel Subelement Subeleme<br>Picking Options | nt                           |                                                                                                    |            |
| File Home Mesh Analysis Run Results Tools<br>Import New New Analysis Utility Analysis Utility Analysis Utility Materials Materials                                                                                                    | Is View Help Topologies               | Coupling<br>Surface<br>Interface<br>More<br>Connectors | Structure<br>Excitations<br>Acoustics<br>Boundary Conditions         | Tables ₩ Fields ↓<br>Various | Image: Second system       Image: Second system       Image: Second system <td< td=""><td>Partitions</td></td<> | Partitions |

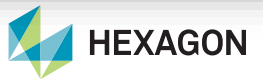

Actran analysis: data tree panel nodes

Direct Frequency Response Analysis parameters and objects

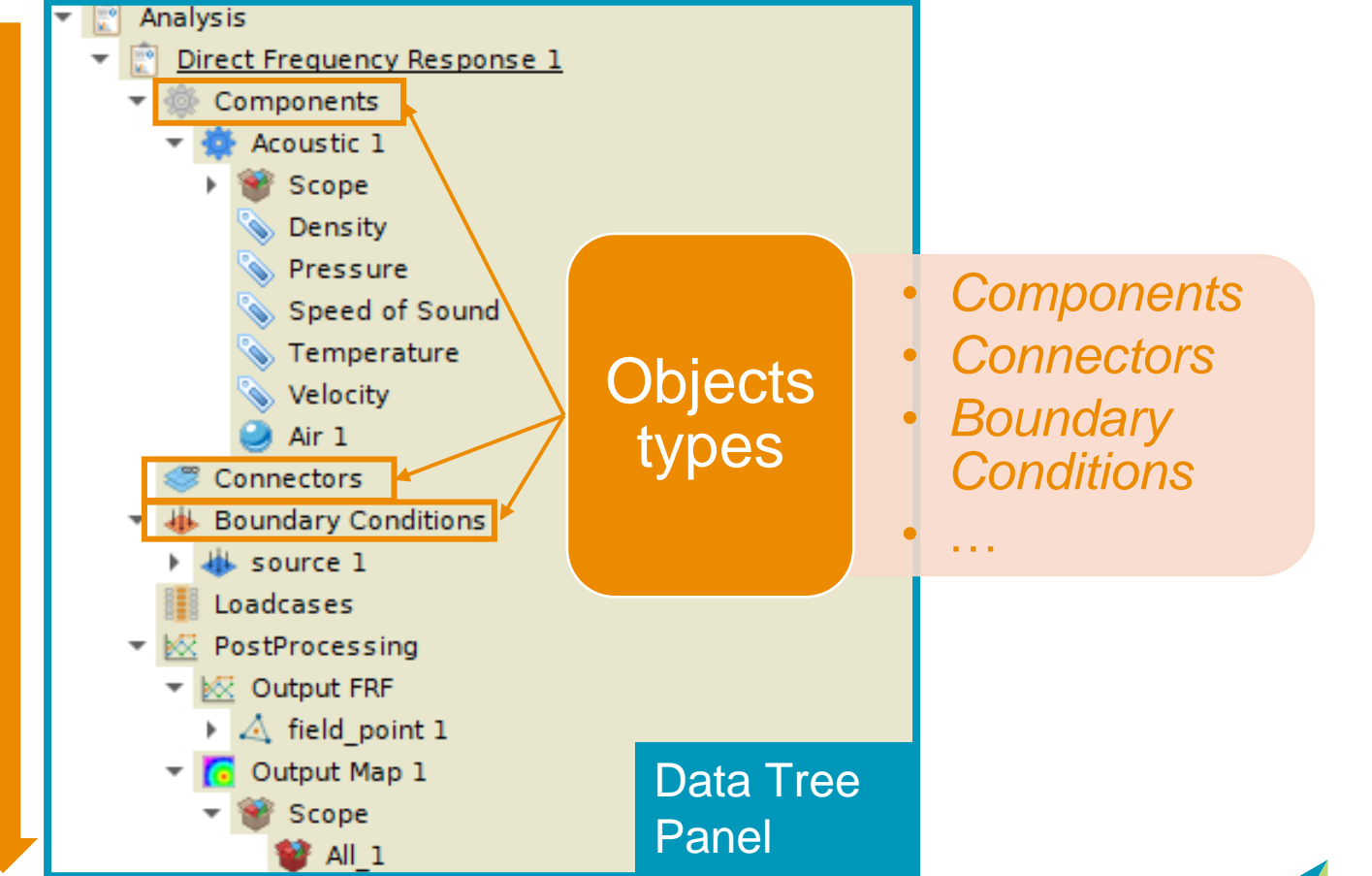

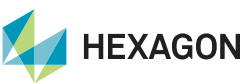

#### Actran analysis: edit objects properties

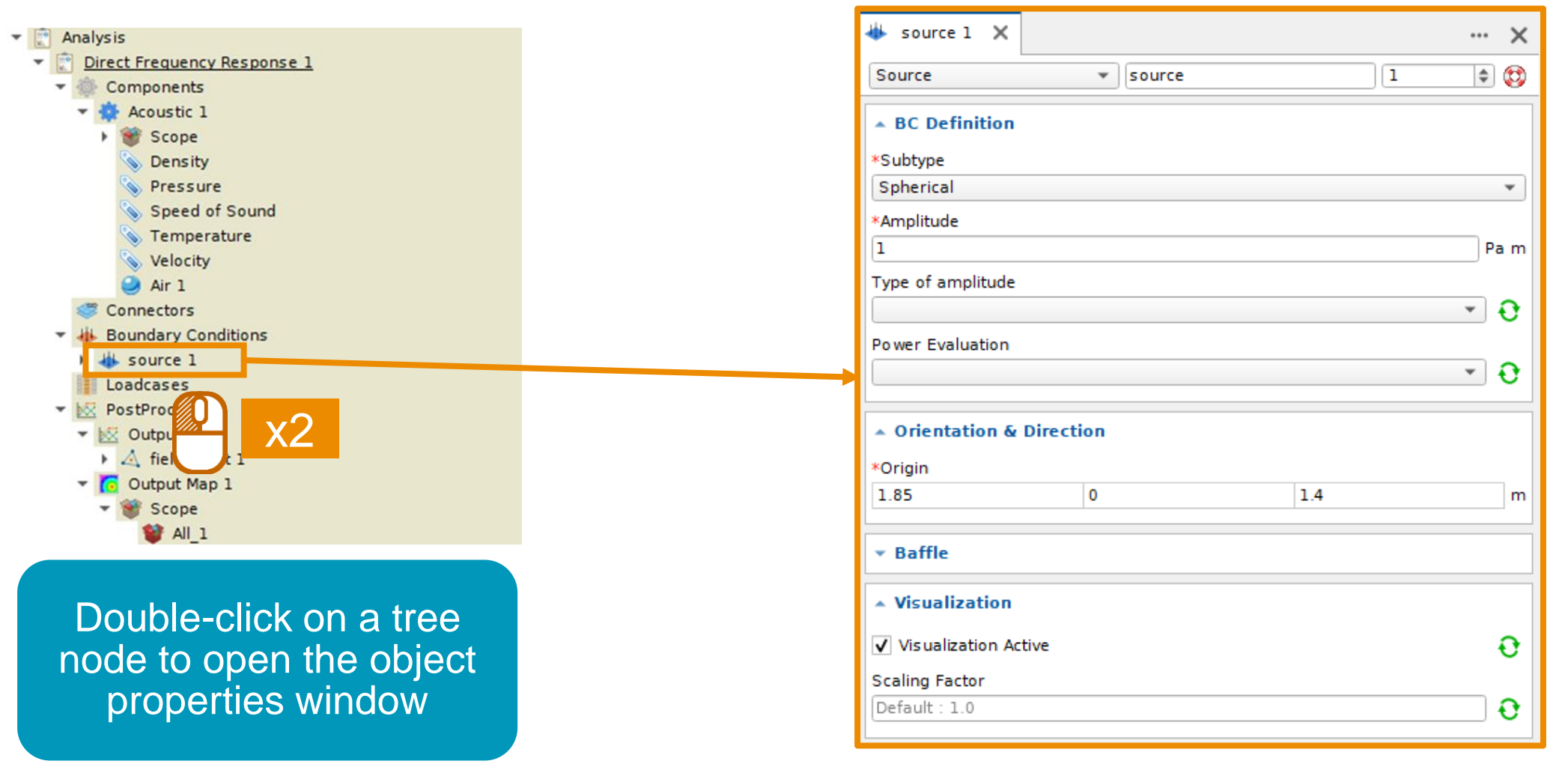

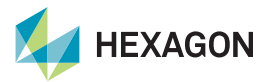

#### ActranVI properties window

- Only parameters with \* are mandatory
- Assigning a domain is always mandatory
- You can close or open any properties window anytime: input parameters will be taken into account

| 🏶 dshell 2 🗙                       |           |            |          |      | ••• | × |        |
|------------------------------------|-----------|------------|----------|------|-----|---|--------|
| Thin Shell                         |           | dshell     |          | 2    | \$  | 0 |        |
| ▲ Component D                      | efinition |            |          |      |     |   |        |
| *Material 🔶                        |           |            |          |      |     |   |        |
| *Thislans a                        |           |            |          |      | •   | * |        |
|                                    |           |            |          | <br> | m   |   |        |
| Power Evaluation                   |           |            |          |      |     |   |        |
|                                    |           |            |          |      | -   | Ð |        |
| • Orientation &                    | Direction | 1          |          |      |     |   |        |
| <ul> <li>Additional Out</li> </ul> | utputs    |            |          |      |     |   |        |
| <ul> <li>Pre-Stress</li> </ul>     |           |            |          |      |     |   |        |
| ▼ More                             |           |            |          |      |     |   |        |
| 🔺 Domain Assig                     | Inment    |            |          |      |     |   |        |
| V 0D V 1D V                        | 2D 🖌 3D   | Enter text | to match |      | * * | * |        |
|                                    |           |            |          |      |     |   |        |
|                                    |           |            |          |      |     |   |        |
|                                    |           |            |          |      |     |   |        |
|                                    |           |            |          |      |     |   |        |
|                                    |           |            |          |      |     |   |        |
|                                    |           |            |          |      |     |   |        |
|                                    |           |            |          |      |     |   |        |
|                                    |           |            |          |      |     |   |        |
|                                    |           |            |          |      |     |   | EXAGON |

#### **Errors in ActranVI**

- You may come across error messages when preprocessing, running or post-processing a model
- **Read carefully** the error message and try to analyze what happens:
  - Is it a Warning or a Fatal message?
  - Can I find where the error is and correct it?

#### **Examples**

• Analysis pre-processing:

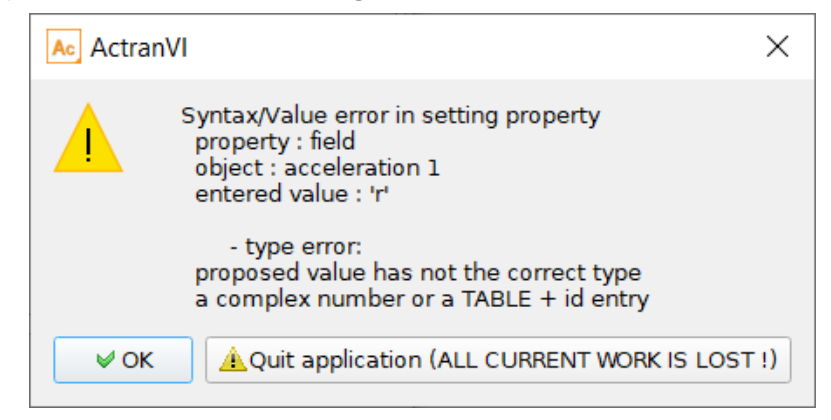

• Analysis export :

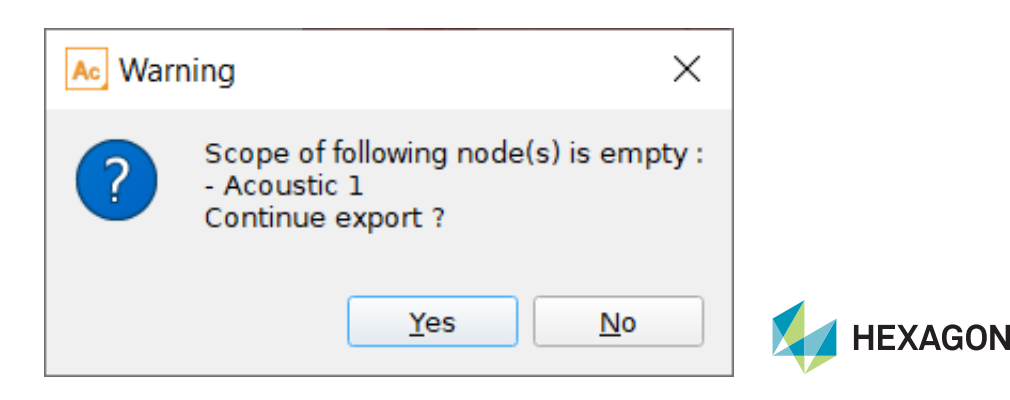

#### Meshing in ActranVI

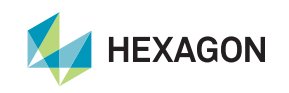

#### **Meshing overview: data tree panel**

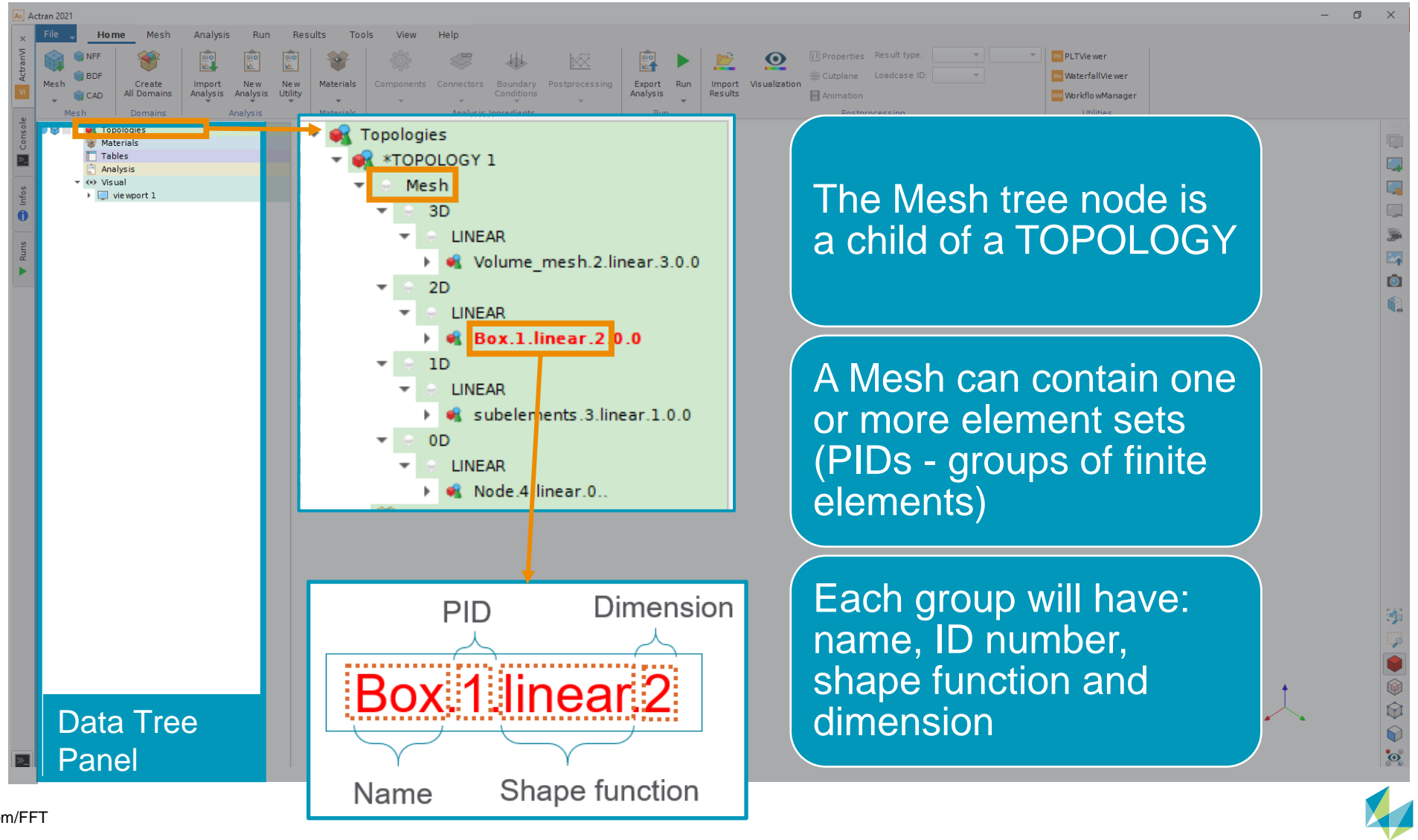

**HEXAGON** 

19 | hexagonmi.com/FFT

#### Meshing overview: visualization and selection

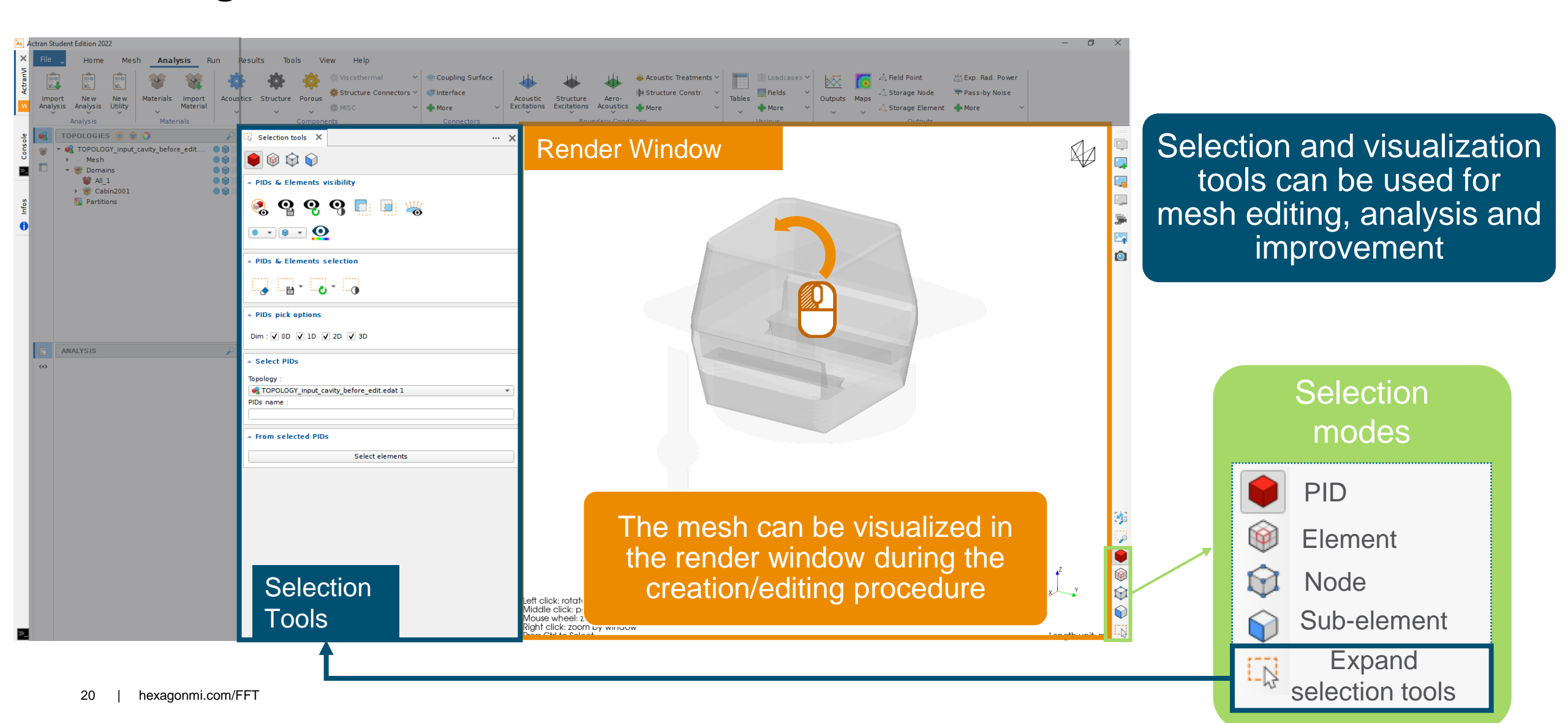

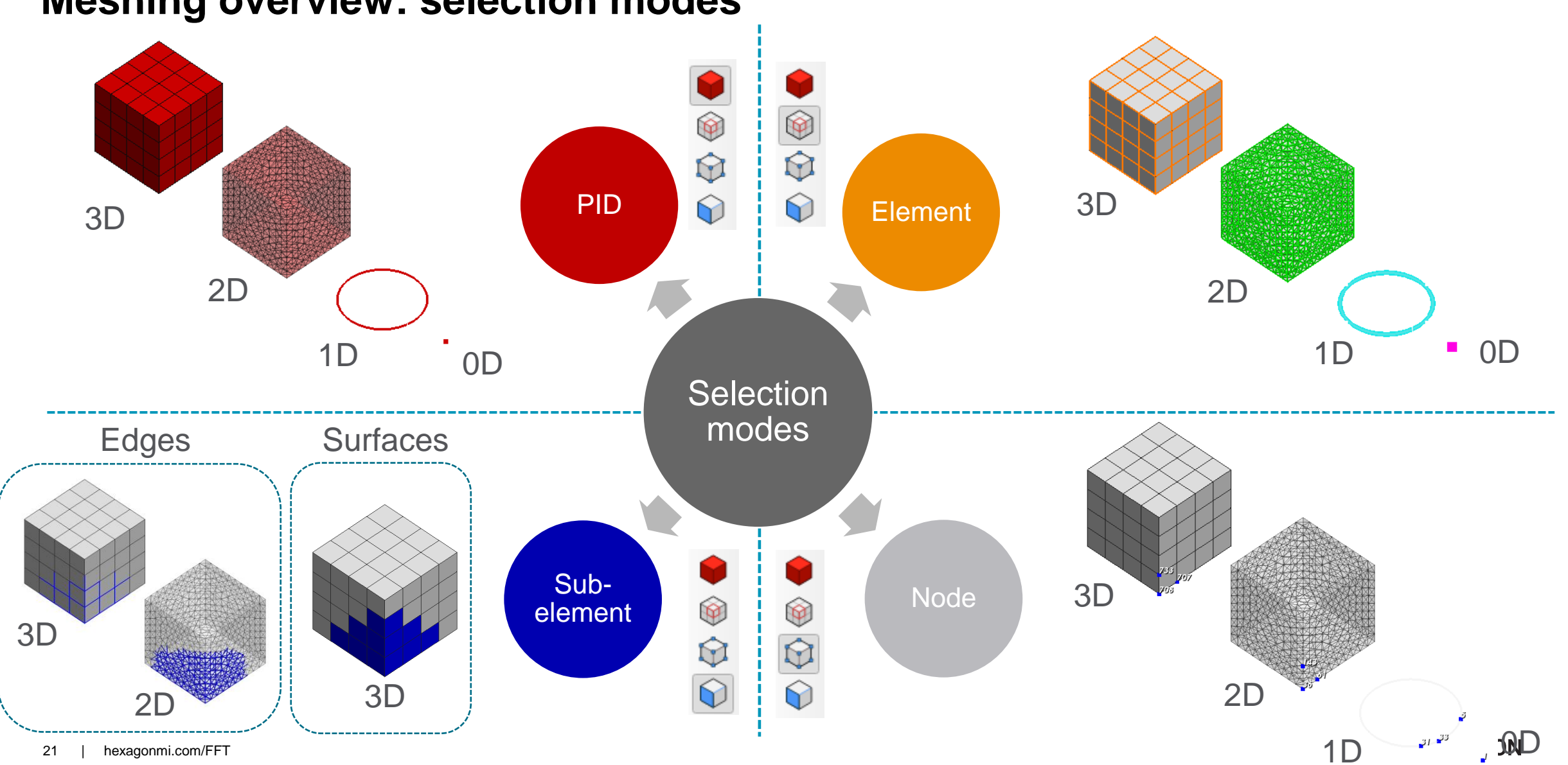

**Meshing overview: selection modes** 

#### ActranVI meshing overview – Element picking options panel

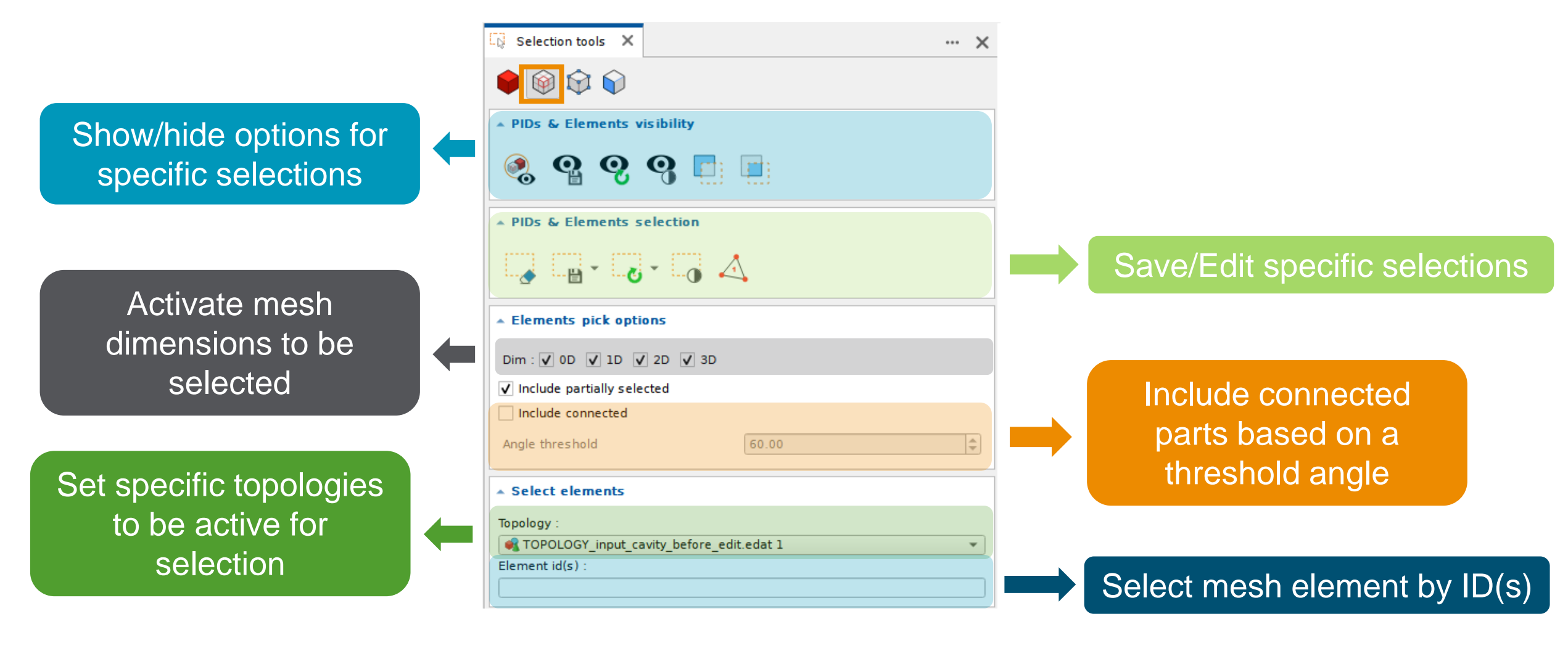

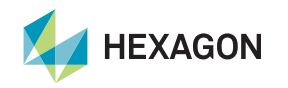

#### **ActranVI meshing overview – Meshing tools**

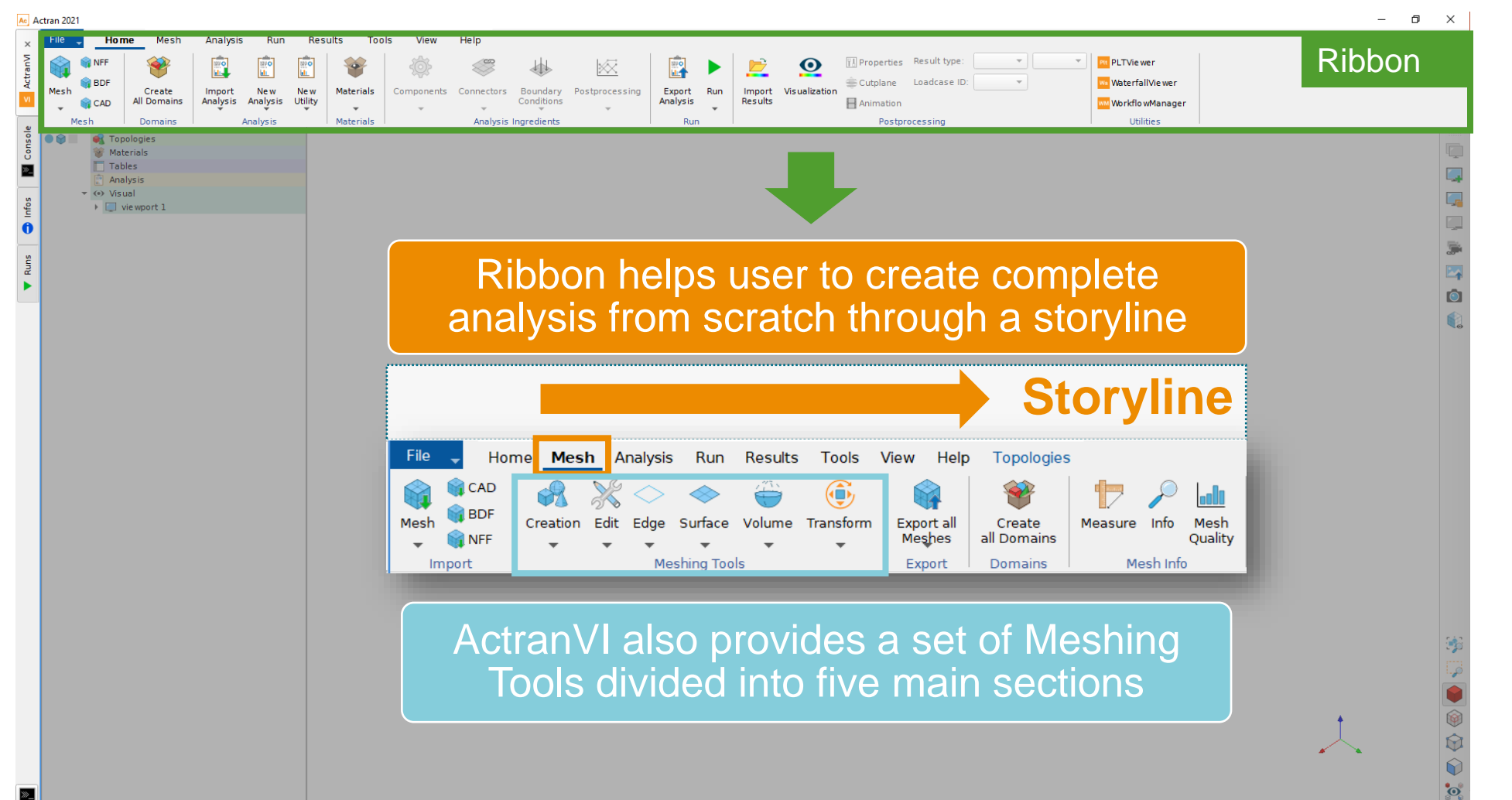

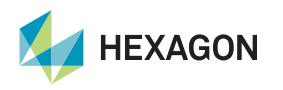

#### **General meshing procedure**

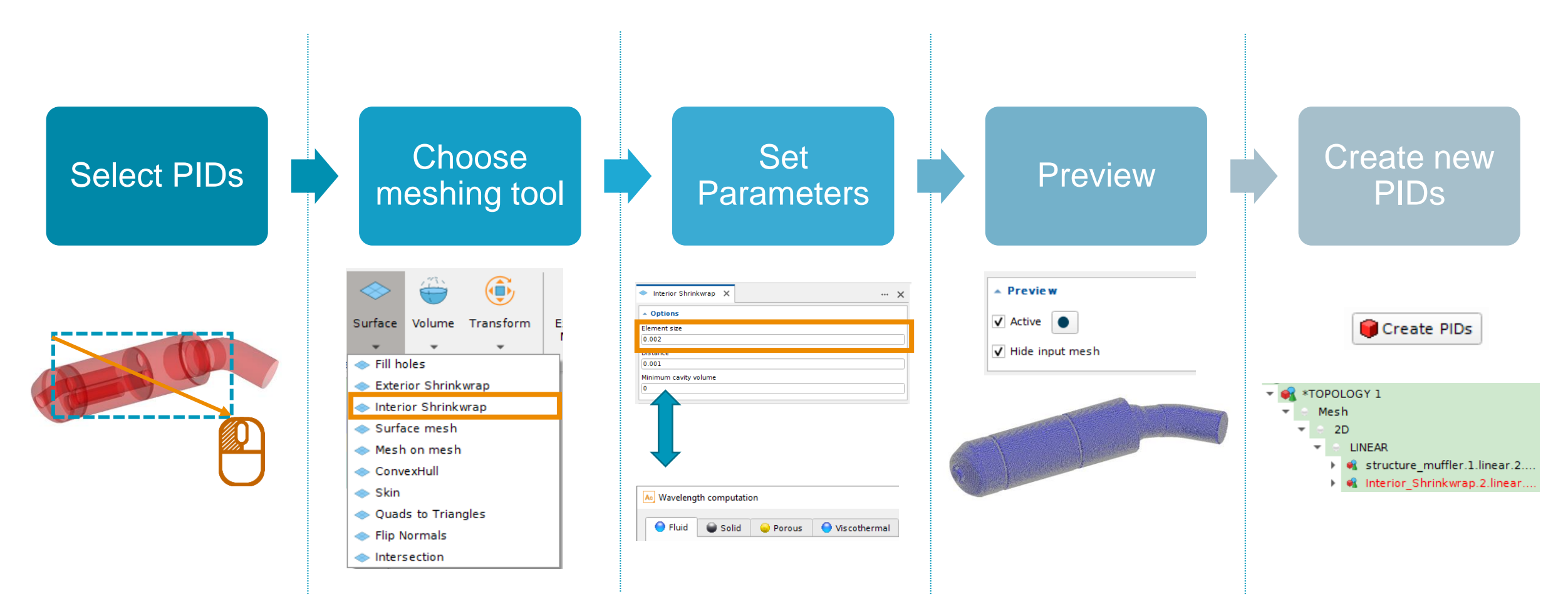

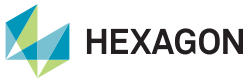

#### Actran launch and outputs

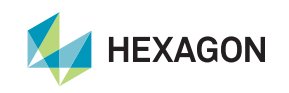

#### Launch the Actran analysis in ActranVI

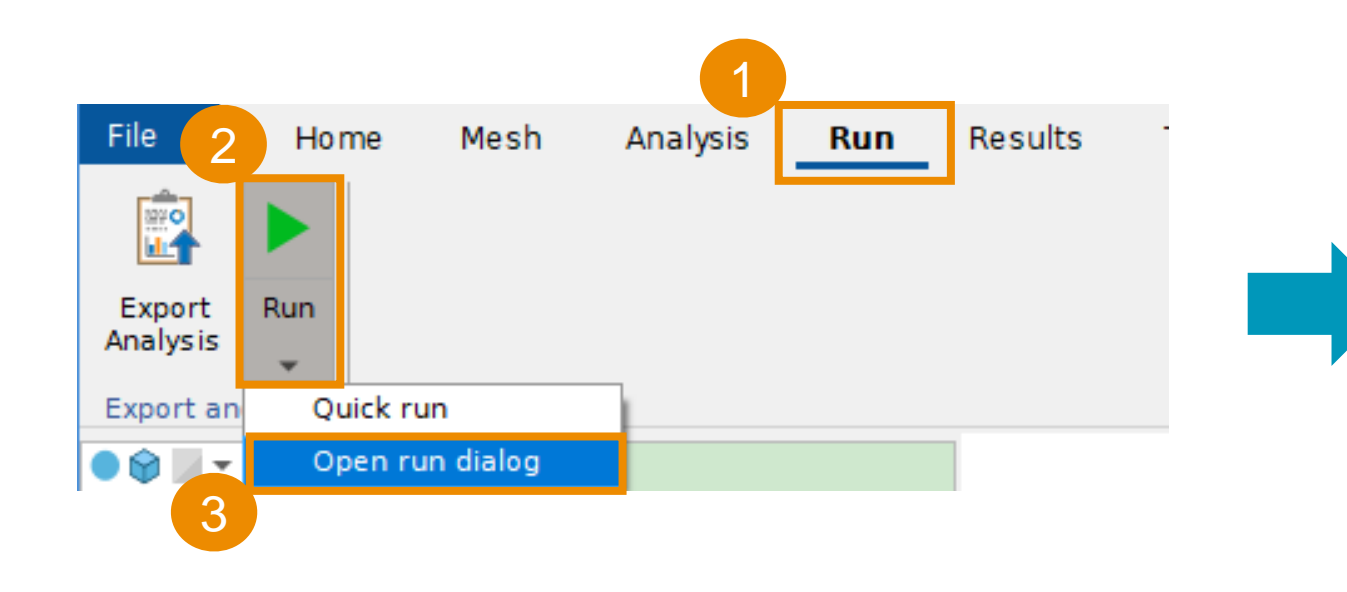

| ▶ Run 🗙                                                    | •••   | > |
|------------------------------------------------------------|-------|---|
| * Input                                                    |       |   |
| Analysis                                                   |       |   |
| Direct Frequency Response 1                                |       | Ŧ |
| Command line options                                       |       |   |
|                                                            | (D)   | ¥ |
| Validation mode                                            |       |   |
| light                                                      |       | ۷ |
| Available : 24980 MB per process (1)<br>Auto<br>22482 IMB1 |       |   |
|                                                            |       |   |
| Parallelism                                                |       |   |
| Multi-processing                                           |       |   |
| Multi-threading                                            |       |   |
| ₹ Validate                                                 | ► Run |   |

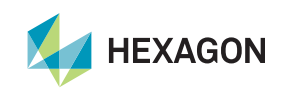

#### Information on computation process

- A window pops-up with information related to the different steps of the analysis:
  - The command line read by Actran
  - **Real-time information** about different steps involved in the computation
  - Resource consumptions
  - The warning or error messages (if any)
- This information can also be retrieved in the \*.log file (in the report directory)

#### Actran 2021 1 Done × ActranVI Parameter iterator 0 (time: 00s, total: 47s, mem: 183MB) Finalize all post-processing operations (time: 00s, total: 47s, mem: 184MB) ... done ( Finalize all post-processing operations ) (time: 00s, total: 47s, mem: 184MB) ... done ( Parameter iterator 0 ) (time: 00s, total: 47s, mem: 184MB) Clearing all topologies, analyses, materials and tables (time: 00s, total: 47s, mem: 184MB) ... done ( Clearing all topologies, analyses, materials and tables ) (time: 00s, total: 47s, mem: 179MB) ... done ( Post-run sequence. ) (time: 00s, total: 47s, mem: 179MB) (time: 00s, total: 47s, mem: 182MB) Writing run report »>\_ Local resources: 32691MB total physical memory total disk space - current directory 476GB 476GB - scratch directory Resources usage: free disk space - current directory 312GB scratch directory 312GB free physical memory 20384MB peak process memory 317MB The generated report file is stored in the 'C:\\Users\\mra\\Desktop\\Workshop\_ACOUSTICS\_1\_Horn\_speaker\_Ribbon\\input\ \report.Direct Frequency Response 2021.01.14-14.24.05' directory (time: 00s, total: 48s, mem: 194MB) ... done ( Writing run report ) End of computational job - Thu Jan 14 14:24:54 2021 '[donewith C:\Users\mra\Desktop\Workshop\_ACOUSTICS\_1\_Horn\_speaker\_Ribbon\input\Direct\_Frequency\_Response\_2021.01.14-14.24.05.edat]" Trace Report 🚊 Global info 🗎 Close tab Log

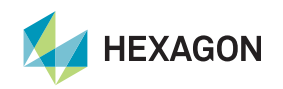

#### **Actran output : FRF and Maps**

Node 1

Node 2

Node 3

. . .

Node 5877

Node 5878

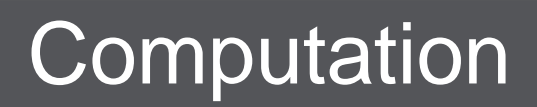

## Post-processing

**Frequency Response Function (FRF):** results at all the frequencies for a given node

523.86

300.71

787.7

23.63

1000Hz

507.21

628.57

22.66

49.2

98.28

nodes for a given frequency

Maps: results at all the

100Hz 200Hz 300Hz

794.66

875.77

...

147.55

498.23

247.10 654.31

974.74

770.92

473.51

. . .

946.14

174.06

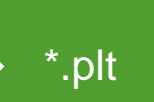

\*.nff

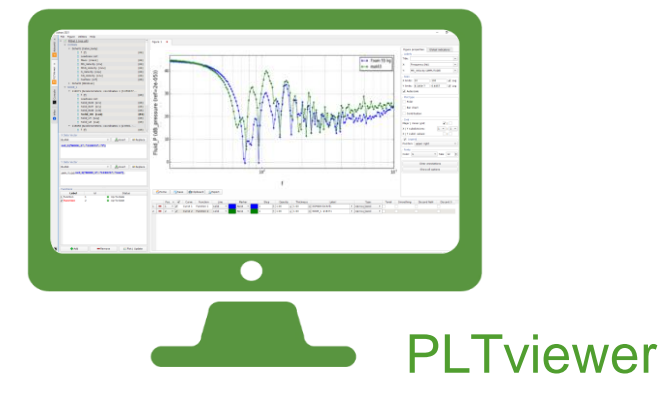

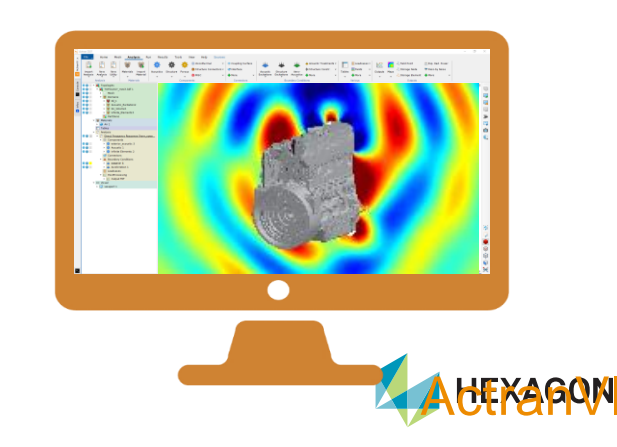

Actran

Solver

Ac

# Actran Student Edition workshops

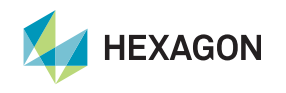

### 14 workshops are available

- 01\_Monopole\_in\_free\_field
- 02\_Dipole\_in\_free\_field
- 03\_Plate\_modal\_extraction
- 04\_Plate\_forced\_response
- 05\_Impedance\_tube\_rigid
- 06\_Impedance\_tube\_absorption
- 07\_Cavity\_modal\_extraction
- 08\_Monopole\_in\_cavity
- 09\_Muffler\_transmission\_loss
- 10\_Scattering\_cylinder
- 11\_Gearbox\_radiation
- 12\_Baffled\_Plate\_transmission
- 13\_Coupled\_plate\_cavity\_forced\_response
- 14\_Coupled\_plate\_cavity\_added\_damping\_foam

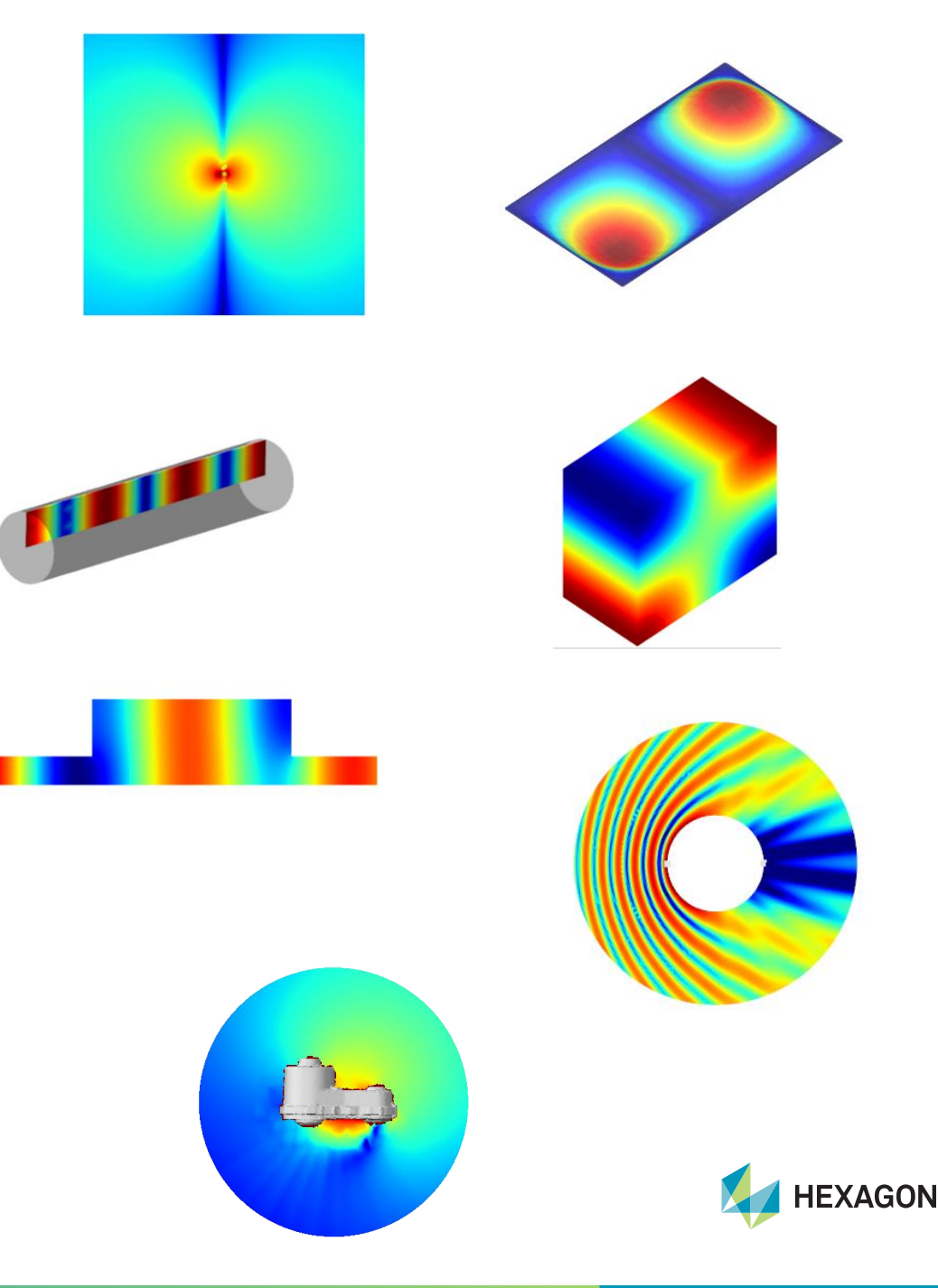